2024年11月18日 Ver.3.0

| JAバンク              |                       |                                                         |                                     |                               |                               |                  | ログアウト      |
|--------------------|-----------------------|---------------------------------------------------------|-------------------------------------|-------------------------------|-------------------------------|------------------|------------|
| 商品・サービス一覧 一覧       | #@ログイン日<br>- JABラッ    | <sup>時:2024/12/30 19:4908 [</sup> ロ<br><b>プ漢字03301さ</b> | <sup>グイン履歴照会]</sup><br>ま 利用いただきる    | ありがとうござい                      | ます。                           | 2024/12/30 10    | 1:53:42 現在 |
| + 投資信託             | 利用されるメ                | ニューを選択してください。                                           |                                     |                               |                               |                  |            |
| + mgi              | 【重要なご案                |                                                         |                                     |                               |                               |                  |            |
|                    | 購入甲込いる<br>左記メニュー(     | こ/こくには、即時日座振替薬<br>の申込にある即時日振契                           | 新か必要です。<br>約申込より契約してくださ             | lı.                           |                               |                  |            |
| ★ 投信 ングソンビリービス     | ※未成年およ<br>※即時口∝#      | で75歳以上のお客さまは<br>馬琴契約には 指定時全口                            | :購入申込ができませんの<br>座が普通貯全口座(総合)        | )で契約いただく必要はこ<br>ロ 座取引の 普通貯全口の | "ざいません。<br>応を会み、預全種日          | が子供け会すわす         | モナスシンに限    |
| - 申込               | ふらいみつ/主1)<br>られます。    | ALE そののには18月五日)                                         | 포// 티/프) 쇼니/포(Wold l                | 니는 씨가 이 변화 포니션                | 三 と舌の入 1只立作生日                 | N 1 1718 118 118 | . слолери  |
| NISA口座開設申込         | ※即時口座排<br>す。          | 辰替契約の有効期間は80                                            | 日間となり、有効期間内に                        | こJAバンク投信ネットサー                 | ビスにログインいた                     | たくと80日間が再        | セットされま     |
| 即時口振契約申込           | ッ。<br>■シ <u>ステ</u> ム, | メンテナンスのため、以下・                                           | のとおりサービスを停止す                        | る日・時間帯があります                   | •                             |                  |            |
| + 電子交付サービス         | ・毎月第1・第<br>・1月1日~3    | 第3月曜日、および5月3日<br>3日の終日。<br>投信ネットサービュ 操作                 | ~5月5日の2:00~6:00ま<br>方法に関するお問い合わ     | で。<br>サ(ヘルブデフク)               |                               |                  |            |
| + 投信情報照会           | フリーダイヤ                | ル 0120-628-047 ※1                                       | 2日9:00~21:00/土日祝                    | 9:00~17:00 %5/3~5             | /3, 12/31~1/3 J               | 受付しておりませ         | h          |
| + 各種照会·設定          | 「メッセー                 | シホックス                                                   |                                     |                               |                               |                  |            |
|                    | 新着メッセ                 | ージ(5件までを表示して                                            | <b>(います)</b><br>)(わった)1 (ロマのもとこう) ( | 0002 (10.10                   | すべての                          | のお知らせを見る         |            |
| よく見るページ            | (13) 投信               | つみたてサービス契約の<br>P全取扱方法変更由i入のお                            | 追加申込完了のお知らせ<br>S知らせ                 | 2024/12/3                     | 0 18:14<br>0 18:13<br>0 18:13 | 0749C            |            |
| の購入                | (1) 解約                | 単込の完了のお知らせ                                              | 5765 C                              | 2024/12/3                     | 0 17:48 →取引に                  | ついてのお知らせ         |            |
| ◎ 取引履歴照会           | 200 21                | ッチング申込完了のお知                                             | 5 <del>U</del>                      | 2024/12/3                     | 0 10:38<br>→その他               | のお知らせ            |            |
| SAバンクファンド一覧        |                       |                                                         |                                     |                               | 未読                            | :0件 既読:0件        |            |
| 💿 スイッチング           | NISA利                 | 用状況(非課税投資                                               | 資枠の利用状況)                            |                               |                               |                  |            |
| ● 投信つみたてサービス申<br>込 | 適用年                   | NISA勘定区分                                                | NISA利用限度額                           | NISA利用済金額                     | NISA利用予定:                     | 金額 NISA利用        | 可能金額       |
| -                  |                       | 特定累積投資勘定                                                | 1,200,000円                          | 0円                            |                               | 0円 1             | ,200,000円  |
| <b>月</b> 16日+      | 2024年                 | 特定非課税管理勘定                                               | 2,400,000円                          | 四                             |                               | 0円 2             | ,400,000円  |
| 販加見たべージ            | 000F/F                | 特定累積投資勘定                                                | 1,200,000円                          | 四                             |                               | 0円 1             | ,200,000円  |
| ACCOUNT OF         | 1 1 1 1 1 1 1         |                                                         |                                     |                               |                               | 22222            |            |
| ◎ 運用損益照会           | 2025年                 | 特定非課税管理勘定                                               | 2,400,000円                          | 四                             | 97,2                          | 05円 2            | ,302,795円  |

1 メニューの申込から《NISA口座開設申込》をクリックします。

| א אאנע | 投資信託口座開設申込                              |   |
|--------|-----------------------------------------|---|
|        | NISA口座を追加で開設する<br>(すでに投資に託口座をお持ちの方はこちら) |   |
| e.     |                                         | > |
|        |                                         |   |
|        |                                         |   |

2 《NISA口座を追加で開設する》をクリックします。

■お取引JAによっては、NISA口座の開設申込を受付していない場合がありますので、お取引JAのホーム ページ等で確認してください。また、お取引JAで既にNISA口座開設済の場合は申込できません。 ■JAサービスIDに登録したメールアドレス宛てに申込完了メールや口座開設申込結果メールが配信されます。 メールアドレスが正しく設定されているか、また「@jabank.org」からのメールを受信できるように設定を確認 してください。

| 小 JAバンク 投資信託口座開設申込                                                                                                    |
|----------------------------------------------------------------------------------------------------|
| 口座開設に関する<br>注意事項                                                                                                    |
| ご確認知識 お客さま お申込 確認言葉 受付<br>情報 内容 確認言葉 完了                                                                                                    |
| 下記の書面等を確認してください。                                                                                                    |
| ■電磁的方法による書面交付の承諾                                                                                                    |
| ト記の事項を確認いたたき、チェックを入れてくたさい。<br>JAバンク投信ネットサービスにおいて、お客様に交付する目論見書、契約締結前交付書面等は、PDF等の電磁的方法とさせ<br>ていただきます。                                                                                                    |
| ■記事項について確認、了承しました                                                                                                    |
| ■投資信託に関する取引規定                                                                                                    |
| □ 投資信託総合取引規定集 □                                                                                                    |
| 上記の規定集をダウンロードのうえ確認いただき、チェックを入れてください。                                                                                                    |
| □ 投資信託総合取引規定集の内容を確認しました                                                                                                    |
| ■契約締結前交付書面                                                                                                    |
|                                                                                                    |
| 上記の交付書面をダウンロードのうえ確認いただき、チェックを入れてください。                                                                                                    |
| ■ 契約締結前交付書面の内容を確認しました                                                                                                    |
| ■重要事項について<br>下記の事項を確認いただき、チェックを入わてください。                                                                                                    |
| 1.投資信託は預貯金とは異なり、預金保険・貯金保険の対象ではありません。                                                                                                    |
| 2.投資信託は通貨資産味識量金の支払い対象ではありません。<br>3.投資信託は価額変動リスクや為替変動リスク等により、投資元本を下回る場合があります。                                                                                                    |
| 4.投資信託の運用による利益および損失は、投資信託の購入者が負うことになります。 5.私は投資信託総合取引規定第6条における指定口座の取扱いについて内容を確認、理解しました。                                                                                                    |
| 6.私は投資信託総合取引規定および当該規定第2条において掲げる約款・規定を承諾のうえで申込します。                                                                                                    |
| 7.私は投資信託総合取り規定第10業2項における反任会的約万でないことを表明、確約したうえで中述します。<br>8.私は税法上の非居住者に該当しないことを表明、確約したうえで申込します。                                                                                                    |
| 9.私は取引JAが掲げる個人情報の取扱いについて確認、個人情報の利用に同意します。<br>10.私は所得税法、租税特別措置法、行政手続における特定の個人を識別するための番号の利用等に関する法律、その他の関                                                                                                    |
| 係法令に基づく告知として、個人番号を届出します。                                                                                                    |
| ●■上記事項について確認しました                                                                                                    |
| ■ NISA口座開設について                                                                                                    |
| Image: NISA口座開設における留意事項         Image: Display and Display and Displ |
| 上記の交付書面をダウンロードのうえ確認いただき、チェックを入れてください。                                                                                                    |
| 投資信託口座のみ開設申込の場合もお手数ですが、ダウンロードおよびチェックを入れてください。                                                                                                    |
| ▼NISA口座開設における留意事項の内容を確認しました                                                                                                    |
| ※上記すべてを確認いただくと「次へ」ボタンが有効になります。                                                                                                    |
| <b>次</b> へ                                                                                                    |
|                                                                                                    |
|                                                                                                    |
| 3<br>投資信託総合取引規定集・契約締結前交付書面・NISA口座開設における留意事項をダウンロード・確                                                                                                    |
|                                                                                                    |
|                                                                                                    |
| ※投資信託口座開設申込と同じ確認事項となりますので、投資信託口座開設時に確認された書類                                                                                                    |

|    | ▲ JAバンク                                               | 投資信託口座開設申込                                      |
|----|-------------------------------------------------------|-------------------------------------------------|
|    |                                                       | お客さま情報入力                                        |
|    | ご確認事項                                                 | <b>お客さま</b> お申込 確認書類 受付<br><b>佑報</b> 内容 確認書類 完了 |
|    | お客さま情報                                                |                                                 |
|    | 姓(漢字)                                                 | 農協                                              |
|    | 全角9文字以内                                               |                                                 |
| T. | 名(漢字)                                                 | 太郎                                              |
|    | 全角9文字以内                                               |                                                 |
|    | 姓(カナ)                                                 | ノウキョウ                                           |
|    | 全角力士<br>                                              |                                                 |
|    | 名(カナ)                                                 | タロウ                                             |
|    | 至用刀丁<br>                                              |                                                 |
|    | 性別                                                    | 男 ✔                                             |
|    | 生年月日                                                  | 2000/01/01                                      |
|    | 半角数字8桁 (入力例 19800127)                                 |                                                 |
|    | 電話番号                                                  | 09012345678                                     |
|    | 十月畝子、ハイ ノノなし                                          |                                                 |
|    | 郵便番号<br>半角数字、ハイフンなし                                   | 123-4567                                        |
| -  |                                                       | ま言物で小田広して町、アワンボイワ                               |
|    | <ul> <li>112 PT</li> <li>全角60文字以内、都道府県から入力</li> </ul> | 果尿都十代田区大手回一 ] 曰 3 奋 1 亏                         |
|    | ·                                                     | ارم                                             |
|    | 本年1月1日時点の住所                                           |                                                 |
|    | ※本年1月1日時点でのこ住所と現1                                     | 住のこ任所が向し場合も、1月1日時点のこ任所(都道府県)を選択してください。          |
|    | 都道府県                                                  | 東京都 ✔                                           |
|    | 預金口座情報                                                |                                                 |
|    | 作来乌                                                   | 016                                             |
| j, | 心留ち                                                   | 016                                             |
|    | 口座科目                                                  | 普通貯金                                            |
|    | 口座番号                                                  | 3434345                                         |
|    | 口座名義                                                  | コハマノウキョウ                                        |
|    | お勤め先情報                                                |                                                 |
|    | ご職業                                                   | 会社役員(上場・店頭公開企業) 🗸                               |
|    | 会社名<br>全 <u>角15文字、半角30文字以内</u>                        | マルバツサンカク株式会社                                    |
|    |                                                       |                                                 |
|    |                                                       | 次へ<br>次へ                                        |
| -  |                                                       |                                                 |

4 お客さま情報・本年1月1日時点の住所・お勤め先情報を入力もしくは選択のうえ、《次へ》をクリックします。 ※会社名は任意項目です。

・
 旧字体は入力できない文字がありますので、新字体で入力してください。また、一部の記号も入力できない場合もあ りますので、「・」(中黒)などの記号は省略してください。 住所は必ず都道府県から入力いただき、全角60文字まで入力できます。文字数を超える場合は「丁目・番地・号」を 「-」(ハイフン)で入力、建物名を省略してください。

| <b>小</b> JA/12/2 投資信託口座開設申込                         |                 |
|-----------------------------------------------------|-----------------|
| 投資および取引に<br>関する質問                                   |                 |
| ご確認事項<br><u>構築</u><br>以下の質問を回答いただき、「次へ」ボタンを押してください。 | 受付<br>完了        |
| お客さま情報                                              |                 |
| 《保有金融資產<br>5,000万円未満                                | 3               |
| 投資信託・株式・公共債等の保有金額(万円単位)<br>全角50文字、半角100文字以内         | 1234            |
| 住宅・マイカーローン以外の借入<br>有り ※自由入力欄には概算金額(万円単位)            | 2               |
| 全角50文字、半角100文字以内                                    | 2345            |
| 年収 ※選択後、概算金額を万円単位で入力ください<br>5,000万円未満               | >               |
| 全角50文字。半角100文字以内                                    | 3456            |
| 取引の動機<br>新聞/TV広告                                    | >               |
| 投資経験:投資信託<br>30年                                    |                 |
| 投資経験:株式<br>29年                                      | \$              |
| 投資経験:公社值<br>28年                                     | >               |
| 投資経験:その他 ※選択後、投資商品を入力ください<br>27年                    | >               |
| 全角50文字、半角100文字以内                                    | 金・ブラチナ          |
| 投資の目的・意向<br>安定した収益に加え多少のリスクを許容し、資産の成長による収益も期待       | ं               |
| 投資予定期間<br>1年以上5年未満                                  | >               |
| 投資予定の方法・金額<br>一括による投資 ※自由入力欄には投資金額(万円単位)            | •               |
| 全角50文字,半角100文字以内                                    | 1000            |
| 購入予定商品<br>決まっている ※自由入力憫には商品名                        | >               |
| 全角50文字,半角100文字以内                                    | おおぶね            |
| 対面による J A サポート (相談・提案など)<br>問心がある                   |                 |
| ×^                                                  |                 |
| お客さま情報入力へ戻る                                         |                 |
|                                                     | The Strategy of |

5 お客さま情報として投資信託取引に関するアンケートを入力・選択のうえ、《次へ》をクリックします。 ※対面によるJAサポート項目は、今後の投資信託における提案等に参考とさせていただきます。

|                                                                                                    |                                                                                                    |                                          | 投資                                                                                                    | 信託口座開調                                                                                                    | 设申込                                                                                                    |                                                                                                    |                                                                                     | (                                       | 中断                            |
|----------------------------------------------------------------------------------------------------|----------------------------------------------------------------------------------------------------|------------------------------------------|----------------------------------------------------------------------------------------------------|----------------------------------------------------------------------------------------------------|----------------------------------------------------------------------------------------------------|----------------------------------------------------------------------------------------------------|-------------------------------------------------------------------------------------|-----------------------------------------|-------------------------------|
|                                                                                                    |                                                                                                    |                                          | E                                                                                                    | 申込情報の入                                                                                                    | カ                                                                                                    |                                                                                                    |                                                                                     |                                         |                               |
| ご確認事項                                                                                                    |                                                                                                    | お客さま<br>情報                               |                                                                                                    | お申込<br>内容                                                                                                    |                                                                                                    | 確認書類                                                                                                    |                                                                                     | 受付<br>完了                                |                               |
| NISAの追加のお申                                                                                                    | 込みを行いま                                                                                              | す。次へボ                                    | タンを押下                                                                                                    | してください。                                                                                                    |                                                                                                    |                                                                                                    |                                                                                     |                                         |                               |
|                                                                                                    |                                                                                                    |                                          |                                                                                                    | <b>W</b> A                                                                                                    |                                                                                                    |                                                                                                    |                                                                                     |                                         |                               |
|                                                                                                    | l                                                                                                   |                                          |                                                                                                    |                                                                                                    |                                                                                                    |                                                                                                    | ł                                                                                   |                                         |                               |
|                                                                                                    |                                                                                                    |                                          | お取引                                                                                                    | に関するご質問                                                                                                    | 問へ戻る                                                                                                    |                                                                                                    |                                                                                     |                                         |                               |
|                                                                                                    |                                                                                                    |                                          |                                                                                                    |                                                                                                    |                                                                                                    |                                                                                                    |                                                                                     |                                         |                               |
|                                                                                                    |                                                                                                    |                                          |                                                                                                    |                                                                                                    |                                                                                                    |                                                                                                    |                                                                                     |                                         |                               |
|                                                                                                    |                                                                                                    |                                          |                                                                                                    |                                                                                                    |                                                                                                    |                                                                                                    |                                                                                     |                                         |                               |
|                                                                                                    |                                                                                                    |                                          |                                                                                                    |                                                                                                    |                                                                                                    |                                                                                                    |                                                                                     |                                         |                               |
| Contraction in the local division in the local division in the loc | and the second division of the                                                                      | of the second second                     | And in case of the local division of the local division of the loc | of the local division in which the                                                                                                    | Constant of the                                                                                                    | Station of the local division of the                                                                                                    | and the second value of                                                             | Statistics of                           | Street and in the             |
| the second second second second second second second second second second second second second second second s                                                                                                    | in the second second                                                                                | HEATS.                                   | Sec. 1. Dette                                                                                                    |                                                                                                    | State of the local division of the local division of the local div | Carrier Street                                                                                                    | of the second division in which the                                                 | Printer Are P                           | - en                          |
|                                                                                                    | _,                                                                                                  |                                          |                                                                                                    |                                                                                                    |                                                                                                    |                                                                                                    |                                                                                     |                                         |                               |
| 《次へ》をクリッ                                                                                                    | クリュキオ                                                                                               |                                          |                                                                                                    |                                                                                                    |                                                                                                    |                                                                                                    |                                                                                     |                                         |                               |
|                                                                                                    | /0690                                                                                               |                                          |                                                                                                    |                                                                                                    |                                                                                                    |                                                                                                    |                                                                                     |                                         |                               |
|                                                                                                    | 20690                                                                                               |                                          |                                                                                                    |                                                                                                    |                                                                                                    |                                                                                                    |                                                                                     |                                         |                               |
|                                                                                                    | 20690                                                                                               |                                          |                                                                                                    |                                                                                                    |                                                                                                    |                                                                                                    |                                                                                     |                                         |                               |
| 山新》をクリック                                                                                                    | すると、由议                                                                                              |                                          | <br>1)新すろ。2                                                                                                    | <br>とが可能で                                                                                                    | <br>đ.                                                                                                    |                                                                                                    |                                                                                     |                                         |                               |
| 中断》をクリック                                                                                                    | すると、申込                                                                                              | <br>込を一時中<br>#! たい                       | 中断するこ                                                                                                    | <br>とが可能で                                                                                                    | <br>す。                                                                                                    | (16.15.7                                                                                                    |                                                                                     | <br>守したフ                                |                               |
| 中断》をクリック                                                                                                    | すると、申込<br>目URLを記                                                                                    | <br>込を一時中<br>載したメ−                       | 中断するこ<br>ールをお客                                                                                                    | とが可能で<br>さまのメーノ                                                                                                    | す。<br>レアドレス                                                                                                    | (کریک                                                                                                    | ファプリに登                                                                              | <br>録したア                                | ドレス)                          |
| 中断》をクリック<br>の場合、再開<br>送信します。                                                                                                    | すると、申ジ<br>用URLを記                                                                                    | <br>込を一時中<br>載したメ−                       | ールをお客                                                                                                    | <br>とが可能で<br>さまのメーノ                                                                                                    | す。<br>レアドレス                                                                                                    | (کېرمز                                                                                                    | ファプリに登                                                                              | ーーーー<br>録したア                            | ドレス)                          |
| 中断》をクリック<br>の場合、再開<br>送信します。<br>5開用URLの有                                                                                                    | すると、申ジ<br>月URLを記<br>前効期限は3                                                                          | <u>↓</u> を一時中<br>載したメー<br>3日間とな          | 中断するこ<br>ールをお客<br>:っておりま                                                                                                    | とが可能で<br>さまのメーノ<br>すので、期                                                                                                    | す。<br>レアドレス<br>限内に申込                                                                                                    | (JAバン・<br>込を再開し                                                                                                    | ファプリに登<br>ってください。                                                                   |                                         | ドレス)                          |
| 中断》をクリック<br>の場合、再開<br>送信します。<br>5開用URLの有                                                                                                    | すると、申ジ<br>目URLを記<br>i効期限は3                                                                          | ▲を一時中<br>載したメー<br>3日間とな                  | 中断するこ<br>ールをお客<br>こっておりま                                                                                                    | とが可能で<br>さまのメール<br>すので、期                                                                                                    | ーーーーー<br>す。<br>レアドレス<br>限内に申〕                                                                                                    | (JAバン・<br>込を再開し                                                                                                    | フアプリに登<br>ってください。                                                                   | ーーーー<br>録したア                            | ドレス)                          |
| 中断》をクリック<br>の場合、再開<br>送信します。<br>評開用URLの有<br><中断画面>                                                                                                    | すると、申辺<br>月URLを記<br>ī効期限は3                                                                          | 込を一時中<br>載したメ−<br>3日間とな                  | 中断するこ<br>ールをお客<br>こっておりま                                                                                                    | とが可能で<br>さまのメール<br>すので、期<br>< <u>再開用し</u>                                                                                                    | す。<br>レアドレス<br>限内に申込<br><u>RL記載メ</u>                                                                                                    | (JAバン?<br>込を再開し<br><u>ール&gt;</u>                                                                                                    | フアプリに登<br>ってください。                                                                   |                                         | ドレス)                          |
| 中断》をクリック<br>の場合、再開<br>送信します。<br>3開用URLの有<br><中断画面><br>ふ 14029 投資信                                                                                                    | すると、申ジ<br>目URLを記<br>可効期限は3<br>託口座開設申                                                                | 込を一時中<br>載したメ−<br>3日間とな                  | 中断するこ<br>ールをお客<br>:っておりま                                                                                                    | とが可能で<br>さまのメール<br>すので、期<br>< <u>再開用U</u><br>言口座開設申込                                                                                                    | す。<br>レアドレス<br>限内に申込<br>RL記載メ<br>込)申込仮受                                                                                                    | (JAバン・<br>込を再開し<br><u>ール&gt;</u><br>付のご連絡に                                                                                                    | フアプリに登<br>ってください。<br>ついて                                                            |                                         | ドレス)                          |
| 中断》をクリック<br>の場合、再開<br>送信します。<br>朝用URLの有<br><u>&lt;中断画面&gt;</u><br>ふ 10029 投資価                                                                                                    | すると、申辺<br><b>すると、申辺</b><br><b>利URLを記</b><br><b>初期限は3</b><br><b>託口座開設申</b><br>利用終了                   | 込を一時中<br>載したメ−<br>3日間とな<br>込             | 中断するこ<br>ールをお客<br>たっておりま                                                                                                    | とが可能で<br>さまのメール<br>すので、期<br>く <u>再開用U</u><br>言口座開設申述<br>」A/Cン7投信<br><sup>充光 023-best</sup>                                                                                                    | す。<br>レアドレス<br><b>限内に申込</b><br><u>RL記載メ</u><br>込]申込仮受<br>i:jab-tik-uat@nrt.                                                                                                    | (JAバング<br>込を再開し<br>ール><br>付のご連絡に<br>toushin_net@<br><sup>の.jp</sup>                                                                                                    | フアプリに登<br>ってください。<br>ついて<br>jabank.org>                                             |                                         | ドレス)                          |
| 中断》をクリック<br>の場合、再開<br>送信します。<br>引開用URLの<br><u>く中断画面&gt;</u><br>かJAN29 投資信                                                                                                    | すると、申返<br><b>目URLを記</b><br><b>初期限は3</b><br><b>託口座開設申</b><br>利用終了<br><sup>読いました。ウィ</sup>             | 込を一時中<br>載したメー<br>3日間とな<br>込             | 中断するこ<br>ールをお客<br>こっておりま                                                                                                    | とが可能で<br>さまのメール<br>すので、期<br>く <u>再開用U</u><br>言口座開設申込<br>」A/C-27投信<br><sup>発先 023-best</sup>                                                                                                    | す。<br>レアドレス<br>限内に申込<br>RL記載メ<br>込]申込仮受<br>ネットサービス <                                                                                                    | (JAバン・<br>込を再開し<br><u>ール&gt;</u><br>付のご連絡に<br>toushin_net@<br>か.p                                                                                                    | フアプリに登<br>ってください。<br>ついて<br>jabank.org>                                             |                                         | ドレス)                          |
| 中断》をクリック<br>の場合、再開<br>送信します。<br>朝開用URLの存<br><中断画面><br>へ山いック投資信<br>ご利用ありがとうご<br>終了してください。                                                                                                    | <b>すると、申辺</b><br><b>すると、申辺</b><br><b>目URLを記</b><br><b>初期限は3</b><br><b>託口座開設申</b><br>利用終了<br>いました。ウィ | 込を一時中<br>載したメー<br>3日間とな<br>込             | 中断するご<br>ールをお客<br>たっておりま                                                                                                    | とが可能で<br>さまのメール<br>すので、期                                                                                                    | す。<br>レアドレス<br><b>限内に申</b> 込<br>RL記載メ<br>込申込仮受<br>ネットサービス <1                                                                                                    | (JAバン・<br>込を再開し<br>ール><br>付のご連絡に<br>toushin_net@<br>か.jp                                                                                                    | フアプリに登<br>ってください。<br>ついて<br>jabank.org>                                             |                                         | ドレス)                          |
| 中断》をクリック<br>の場合、再開<br>送信します。<br>朝用URLの有<br>く中断画面><br>ふ JAIC> 投資値<br>ご利用ありがとうご。<br>終了してください。                                                                                                    |                                                                                                    | 込を一時中<br>載したメー<br>3日間とな<br>込             | <b>中断するご</b><br>ールをお客<br>こつておりま                                                                                                    | ことが可能で<br>さまのメーノ<br>ますので、期間<br>< <u>再開用し</u><br>言口座開設申込<br>」A/Cン7投信<br><sup>免先 023-besl<br/>郵 様<br/>投資信託口座開設</sup>                                                                                                    | す。<br>レアドレス<br>限内に申込<br>RL記載メ<br>込]申込仮受<br>ネットサービス <1<br>: jab-tic-uat@nn.d                                                                                                    | (JAバン・<br>入を再開し<br><u>ール&gt;</u><br>付のご連絡に<br>toushin_net@<br><sup> の.jp</sup>                                                                                                    | フアプリに登<br>ってください。<br>ついて<br>jabank.org>                                             | <br>録したア                                | ドレス)                          |
| 中断》をクリック<br>の場合、再開<br>送信します。<br>朝開用URLの有<br>< <u>く中断画面&gt;</u><br>ふ いいっ 投資信<br>ご利用ありがとうご<br>終了してください。                                                                                                    | <b>すると、申辺</b><br><b>目URLを記</b><br><b>初期限は3</b><br><b>託口座開設申</b><br>利用終了<br><sup>続いました。ウィ</sup>      | <u>したメー</u> 載したメー<br>載したメー<br>3日間とな<br>込 | 中断するこ<br>ールをお客<br>たつておりま<br>こつておりま                                                                                                    | ことが可能で<br>さまのメーノ<br>すので、期<br>< すので、期<br></td <td>す。<br/>レアドレス<br/>限内に申込<br/>RL記載メ<br/>A】申込仮受・<br/>ネットサービス &lt;1<br/>:pab-tk-uat@nfl,d<br/>:申込サービスを<br/>ましたので、通</td> <td>(JAバン・<br/><b> 込を再開し</b><br/>ール&gt;<br/>付のご連絡に<br/>toushin_net@<br/>E利用いただます。</td> <td>フアプリに登<br/>ってください。<br/>ついて<br/>jabank.org&gt;<br/>ミレて、誠にあり</td> <td><b>録したア</b></td> <td>ドレス)</td> | す。<br>レアドレス<br>限内に申込<br>RL記載メ<br>A】申込仮受・<br>ネットサービス <1<br>:pab-tk-uat@nfl,d<br>:申込サービスを<br>ましたので、通                                                                                                    | (JAバン・<br><b> 込を再開し</b><br>ール><br>付のご連絡に<br>toushin_net@<br>E利用いただます。                                                                                                    | フアプリに登<br>ってください。<br>ついて<br>jabank.org><br>ミレて、誠にあり                                 | <b>録したア</b>                             | ドレス)                          |
|                                                                                                    | すると、申込<br>目URLを記<br>可効期限は3<br>話口座開設申<br>利用終了<br>ざいました。ウィ                                            | ▲を一時中<br>載したメー<br>8日間とな<br>込             | <b>中断するご</b><br>ールをお客<br>こつておりま<br>こつておりま                                                                                                    | ことが可能で<br>さまのメーノ<br>すので、期<br>すので、期<br>すので、期<br>すので、期<br>ゴロ座開設申え<br>3 A/C>728-best<br>総<br>報<br>投資信託口座開設<br>部 様<br>投資信託口座開設<br>部 様                                                                                                    | <b>す。</b><br><b>レアドレス</b><br><b>限内に申込</b><br><u>RL記載メ</u><br>込]申込仮受<br>につけてになく<br>は<br>中込サービス々<br>ましたので、選<br>を後で行うこと                                                                                                    | (JAバング<br><b>込を再開し</b><br>ールン<br>付のご連絡に<br>toushin_net@<br><sup>10</sup><br><sup>10</sup><br><sup>1</sup> | フアプリに登<br>ってください。<br>ついて<br>jabank.org><br>まして、誠にあり                                 | <b>録したア</b>                             | <b>ドレス)</b><br>ます。            |
| 中断》をクリック<br>の場合、再開<br>送信します。<br>5月月日URLの有<br>く中断画面><br>ふしいいっ 投資信<br>ご利用ありがとうご。<br>終了してください。                                                                                                    | <b>すると、申込<br/>月URLを記</b><br><b>初期限は3</b><br>新加藤<br>新用終了<br>ざいました。ウィ                                 | ムを一時中<br>載したメー<br>3日間とな<br>込             | <b>中断するご</b><br>ールをお客<br>たっておりま<br>し、つも<br>単込内確<br>その場                                                                                                    | ことが可能で<br>さまのメーレ<br>まので、期<br>く <u>再開用し</u><br>言口座開設申込<br>うよバンク提信<br>売先 023-besl<br>が 様<br>投資信託口座開設<br>率を仮受付いたし<br>認書類の画像登録<br>合は、下記 URL <sup>3</sup>                                                                                                    | <b>す。</b><br><b>レアドレス</b><br><b>限内に申込</b><br><u>限内に申込</u><br><u>限内に申込</u><br><u>限</u><br><u></u><br><u></u><br><u></u><br><u></u><br><u></u><br><u></u><br><u></u><br><u></u><br><u></u><br><u></u>                                                                                                    | (JAバン・<br><b> 込を再開し</b><br><u> ール&gt;</u><br>付のご連絡に<br>toushin_net@<br>が利用いただきま<br>結いたします。<br>こもできます。<br>画像登録画面に                                                                                                    | フアプリに登<br>ってください。<br>ついて<br>jabank.org><br>まして、誠にあり                                 | <b>録したア</b><br>がとうござい<br><sup>5</sup> 。 | <b>ドレス)</b><br>ます。            |
| 中断》をクリック<br>の場合、再開<br>送信します。<br>引開用URLの有<br><中断画面><br>へいいっ 投資信<br>ご利用ありがとうご<br>終了してください。                                                                                                    | <b>すると、申込<br/>目URLを記</b><br>可効期限は3<br>記口座開設申<br>利用終了<br>いました。ウィ                                     | 込を一時中<br>載したメー<br>3日間とな<br>込             | <b>中断するご</b><br>ールをお客<br>たつておりま<br>につておりま<br>につておりま                                                                                                    | こよが可能で、<br>さまのメーノ  こすので、期  「日本日日日日日日日日日日日日日日日日日日日日日日日日日日日日日日日日日日日                                                                                                    | す。<br>レアドレス<br>限内に申込<br>限内に申込<br>(1)申込仮受・<br>(ネットサービス <1<br>(中込サービスを<br>ましたので、通<br>を後で行うこと<br>をクリックして)<br>at-toshin-front                                                                                                    | (JAバン・<br><b> 人を再開し</b><br>ール><br>付のご連絡に<br>toushin_net@<br>E利用いただます。<br>こもできます。<br>画像登録画面に<br>service.nri.co.ji                                                                                                    | フアプリに登<br>ってください。<br>ついて<br>jabank.org><br>まして、誠にあり<br>.アクセスください<br>p/sp_im2g/page/ |                                         | <b>ドレス)</b><br>ます。<br>≈=DSR01 |

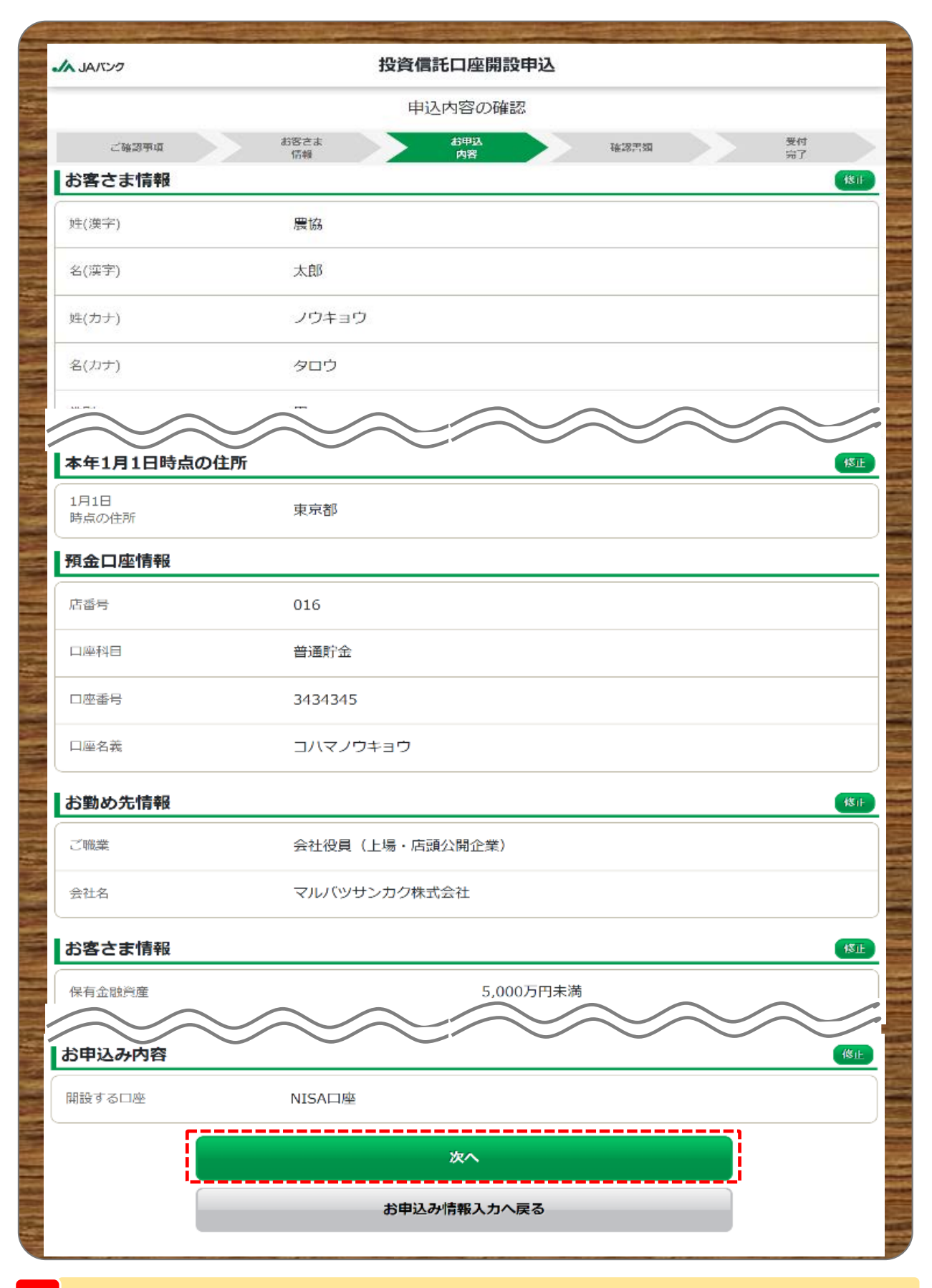

7 お客さまが入力した申込内容を確認のうえ、《次へ》をクリックします。

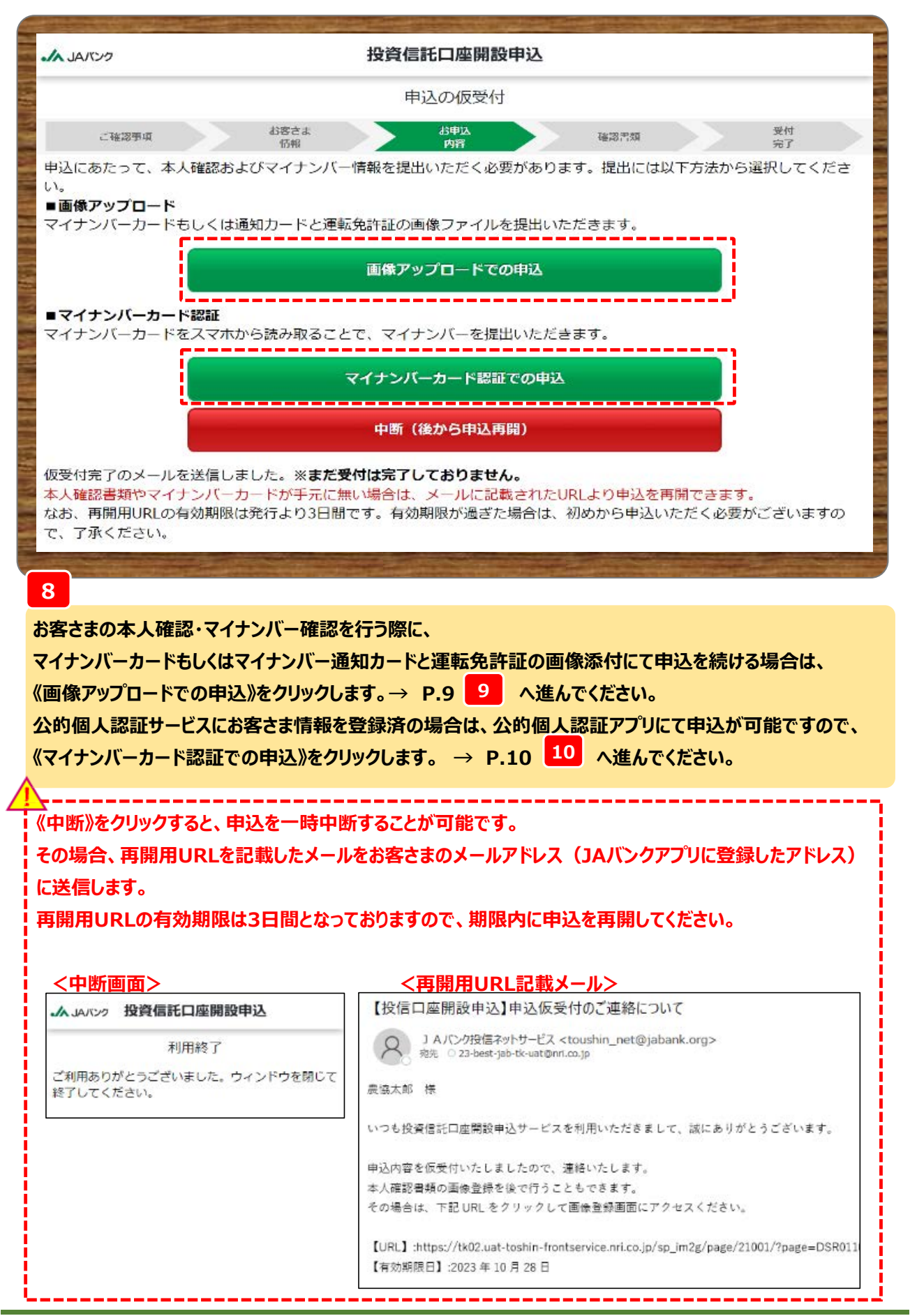

- 8 -

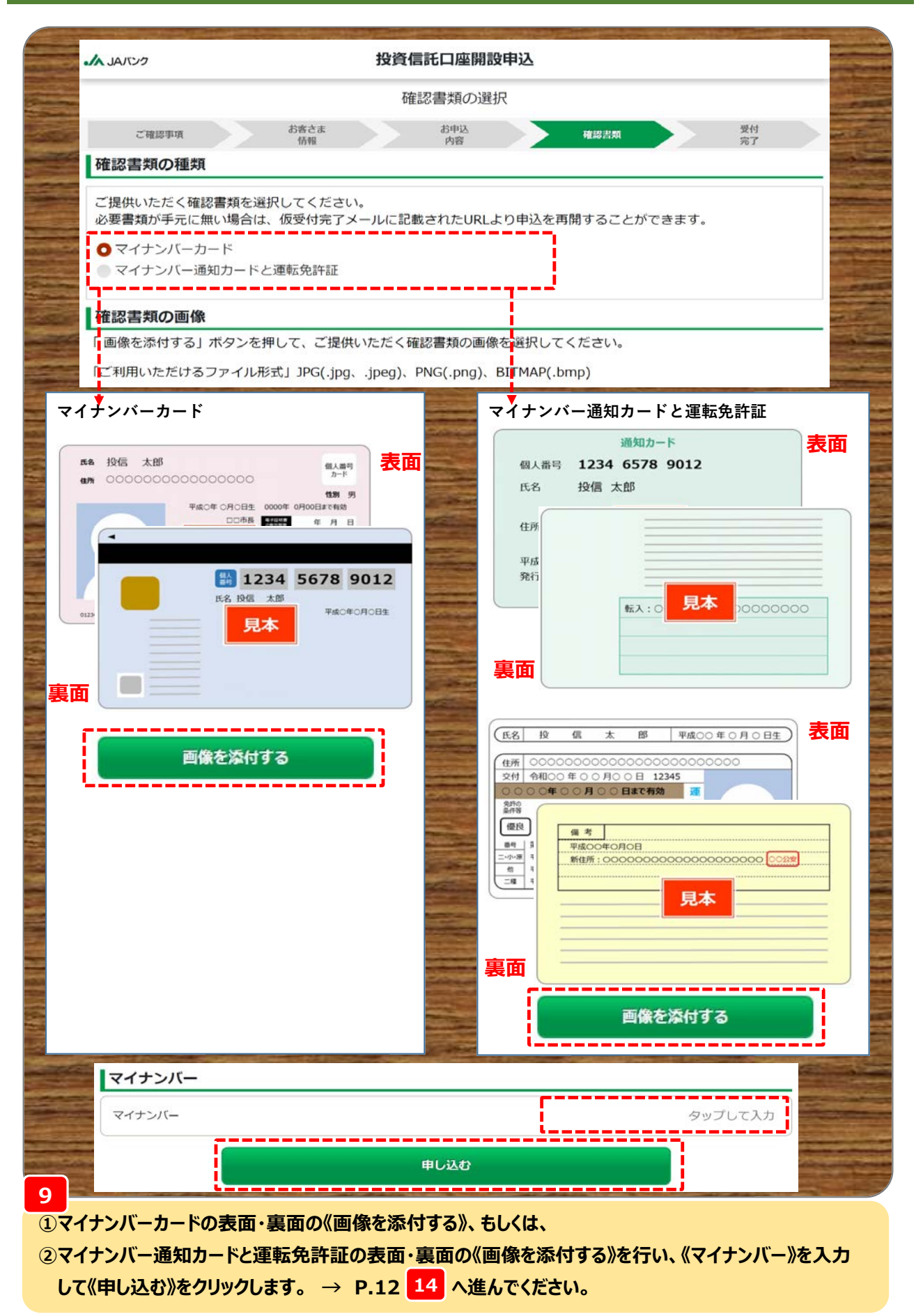

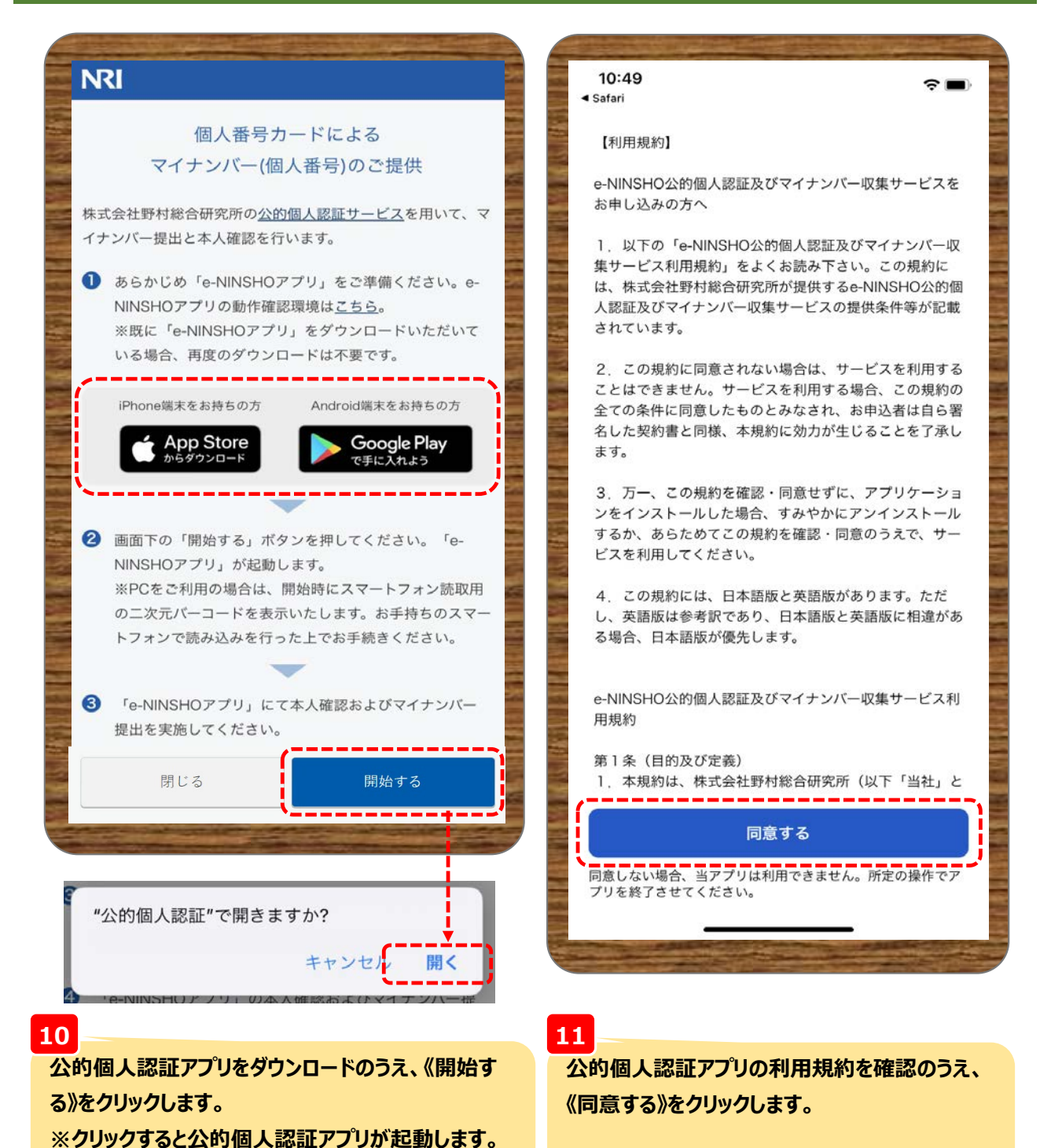

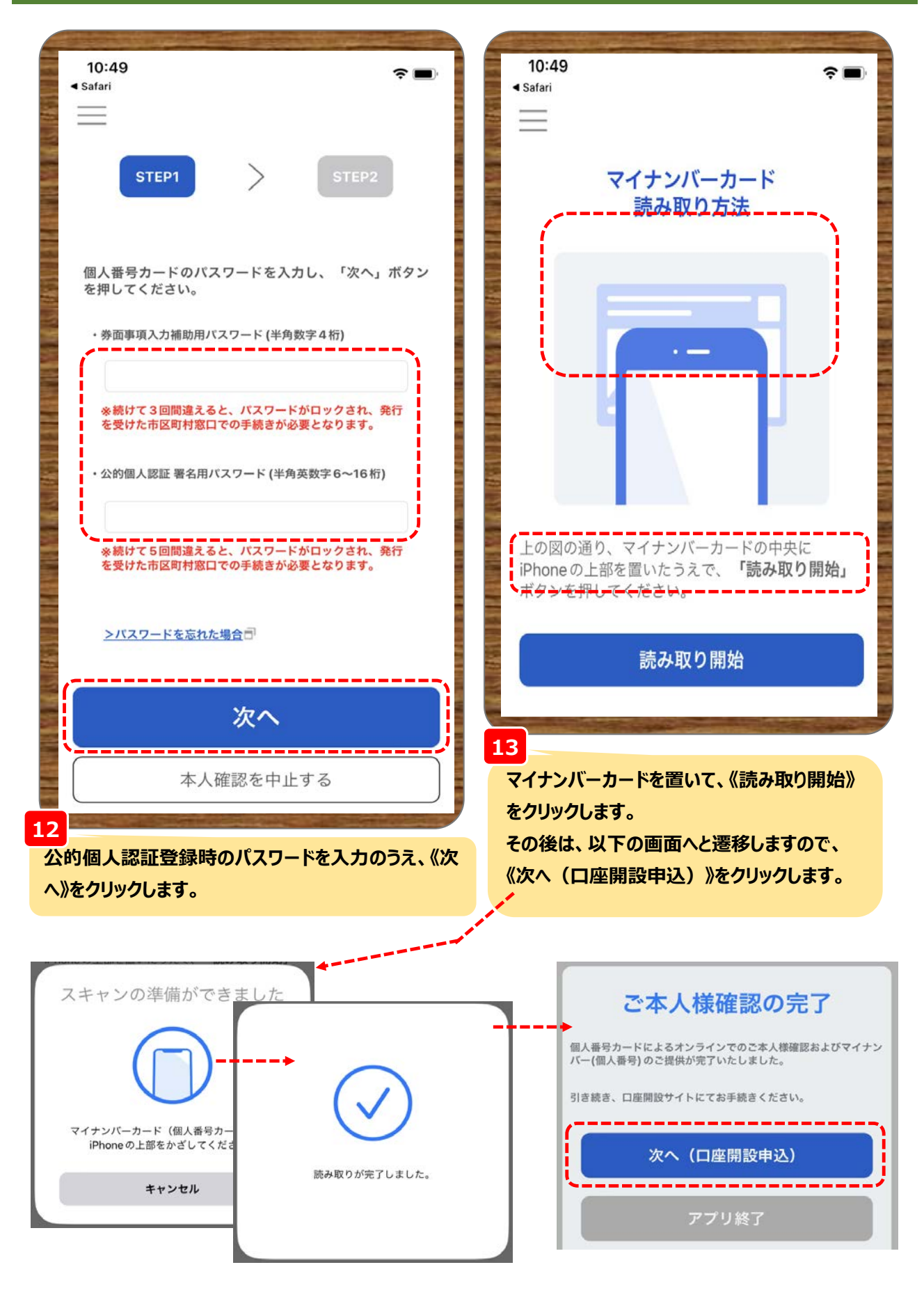

|                                                                                                    | JAバンク              | 投資信託口座開設申込                                                                                                    |
|----------------------------------------------------------------------------------------------------|--------------------|----------------------------------------------------------------------------------------------------|
| ご知知知         ご知知         관報         관報         관報         관報         관報         관報         관報         관報         관報         관報         관報         관報         관報         관報         관報         관報         관報         관報         관         201         201         201         201         201         201         201         201         201         201         201         201         201         201         201         201         201         201         201         201         201         201         201         201         201         201         201         201         201         201         201         201         201         201         201         201         201         201         201         201         201         201         201         201         201         201         201         201         201         201         201         201         201         201         201         201         201         201         201         201         201         201         201         201         201         201         201         201         201         201         201         201         201         201         201         201         201                                                                                                    |                    | 申込受付の完了                                                                                                    |
| 下の内容を受付しました。         座開設務準は「@jabank.org] からのメール連絡となりますので、受信設定を確認してください。         受付指导       U2023110750000211072         受付指导       2023/11/07 19:39:06         TSA口座の開設申込みの受付完了が表示されます。         上でNISA口座開設申込は終了です。         Pi込完了するとJAサービスIDに登録したメールアドレス宛てに申込完了メールが配信されます。         コ座開設申込の結果メールも同じメールアドレス宛てに申込完了メールが配信されます。         コ座開設申込の結果メールも同じメールアドレス宛てに即込完了メールが配信されます。         フを調問数申込の結果メールも同じメールアドレス宛てに即込完了メールが配信されます。         「使信口座面接申込う)没信口座開設申之受付完了のご連絡         W       ①         12座開設申込の結果メールも同じメールアドレス宛に配信されますので、受信設定等を確認してください         「使信口座面接申込ラービスの応に配信されますので、受信設定等を確認してください         「使信口座面接申込ラービスにのい時の時ののご         電話に         W       ②         130:20回答のが必要が完 また。         「使信日回答のを必要が完成ののなので         電話に       「開発にとした。         電話に       「開発にとした。         電話に       「開発にでのした。         電話に       「開発にでのした。         電話にの意味をのが高ていたしまた。       電話時の時間         日本目       139.4000         日本目       139.4000         日本目       139.8000         「使信号       139.8000         「使信号       139.8000         「読得した       139.8000         「読得した       139.80000         「保信号       1                                                                                                    | ご確認事項              | お客さま お申込<br>情報 内容 確認書類<br>完了                                                                                                    |
| 受付申号     U2023110750000211072       堅付日時     2023/11/07 19:39:06       ISALEWONH設申込みの受付完了が表示されます。<br>LTONISA口座開設申込は終了です。       ISALEWONH設申込みの受付完了が表示されます。       ISALEWONH設申込みの受付完了が表示されます。       ICNISA口座開設申込は終了です。       IDACONSTRATIONS       IDACONSTRATIONS <t< td=""><td>下の内容を受付<br/>座開設結果は「</td><td>しました。<br/>@jabank.org」からのメール連絡となりますので、受信設定を確認してください。</td></t<>                                                                                                    | 下の内容を受付<br>座開設結果は「 | しました。<br>@jabank.org」からのメール連絡となりますので、受信設定を確認してください。                                                                                                    |
| <ul> <li>翌村日時</li> <li>2023/11/07 19:39:06</li> <li>ISA口座の開設申込みの受付完了が表示されます。</li> <li>ICNISA口座開設申込は終了です。</li> <li>PD込完了するとJAサービスIDに登録したメールアドレス宛てに申込完了メールが配信されます。</li> <li>DP込完了するとJAサービスIDに登録したメールアドレス宛てに申込完了メールが配信されます。</li> <li>DP込完了するとJAサービスIDに登録したメールアドレス宛てに申込完了メールが配信されます。</li> <li>DP込完了するとJAサービスIDに登録したメールアドレス宛てに申込完了メールが配信されます。</li> <li>DP込完了するとJAサービスIDに登録したメールアドレス宛てに申込完了メールが配信されます。</li> <li>DP込完了するとJAサービスIDに登録したメールアドレス宛てに申込完了メールが配信されます。</li> <li>DP込完了するとJAサービスIDに登録したメールアドレス宛に配信されますので、受信設定等を確認してください</li> <li>DPLのの結果メールも同じメールアドレス宛に配信されますので、受信設定等を確認してください</li> <li>DPLのの結果メールも同じメールアドレス宛に配信されますので、受信設定等を確認してください</li> <li>DPLのの結果メールも同じメールアドレス宛に配信されますので、受信設定等を確認してください</li> <li>DPLのの結果メールも同じメールアドレス宛に配信されますので、受信設定等を確認してください</li> <li>DPLのの結果メールも同じメールアドレス宛に配信されますので、受信設定等を確認してください</li> <li>DPLのの結果メールも同じメールアドレス宛に配信されますので、受信設定等を確認してください</li> <li>DPLのの結果メールも同じメールアドレス宛に配信されますので、受信設定等を確認してください</li> <li>DPLのの結果メールも同じメールアドレス宛に配信されますので、受信設定等を確認してくだささい</li> <li>DPLのの結果メールも同じメールアドレス宛に配信されますので、受信設定等を確認してください</li> <li>DPLのの結果メールも同じメールアドレス宛に配信されますので、受信設定等を確認してください</li> <li>DPLののにないのではないではない</li> <li>DPLのののもにやかいでいたい</li> <li>DPLのの目にののではないいたい</li> <li>DPLのののもにやいたい</li> <li>DPLのの目にのの目しまますいたいたい</li> <li>DPLのの目にのの目しまますいたいたい</li> <li>DPLのののもにやいたいますい</li> <li>DPLのの目しのの目しまますいたいたいますい</li> <li>DPLのののもにやいたいますい</li> <li>DPLのの目しのの目しまますいたいたい</li> <li>DPLのの目しのの目しまますいたいたいますい</li> <li>DPLのの目しのの目しまますいたいたいますい</li> <li>DPLのの目しのの目しまますいたいたい</li> <li>DPLのの目しのの目しまますいたいたいますい</li> <li>DPLのの目しのの目しまますいたいたいますい</li> <li>DPLのの目しのの目しまますいたいたいますい</li> <li>DPLのの目しのの目しまますいたいたいますい</li> <li>DPLのの目しのの目しまますいたいますい</li> <li>DPLのの目しのの目しまますい</li> <li>DPLのの目しのの目しまますい</li> <li>DPLのの目しのの目しまますいたい</li> <li>DPLのの目しのの目しまますい</li> <li>DPLのの目しのの目しまますい</li> <li>DPLのの目しまますい</li> <li>DPLのの目しまますい</li> <li>DPLのの目しまますい</li> <li>DPLのの目しまますい</li> <li>DPLのの目しまますい</li> <li>DPLのの目しまますい</li> <li>DP</li></ul>                                                                                                    | 受付番号               | U20231107S0000211072                                                                                                    |
| SATIERO 開設申込みの受付完了が表示されます。<br>上てNISATIERO 開設申込は終了です。                                                                                                    | 受付日時               | 2023/11/07 19:39:06                                                                                                    |
| SACI 座の開設申込みの受付完了が表示されます。<br>上でNISACI 座開設申込は終了です。                                                                                                    |                    |                                                                                                    |
| SACI 座の開設申込みの受付完了が表示されます。<br>上でNISACI 座開設申込は終了です。                                                                                                    |                    |                                                                                                    |
| ISA口座の開設申込みの受付完了が表示されます。<br>上でNISA口座開設申込は終了です。<br>PLQ完了するとJAサービスIDに登録したメールアドレス宛てに申込完了メールが配信されます。<br>J座開設申込の結果メールも同じメールアドレス宛に配信されますので、受信設定等を確認してください<br>I使用2000結果メールも同じメールアドレス宛に配信されますので、受信設定等を確認してください<br>I使用2000分になりまた。<br>Implement Control (1990年の) - ビスを利用いただきまして、2010年の1000000000000000000000000000000000                                                                                                    | 9                  |                                                                                                    |
| 上でNISALI建制設中込は終了です。 申込完了するとJAサービスIDに登録したメールアドレス宛てに申込完了メールが配信されます。 J座開設申込の結果メールも同じメールアドレス宛に配信されますので、受信設定等を確認してください 【使信口座開設申込】投信口座開設申込受付完了のご連絡 [※] AND 29日本がらせてスくtouchun_net@jabank.org> AND 29日本がらせてスを利用いただきまして、IDIにありがとうございます。 ※単価能口面開設申込サービスを利用いただきまして、IDIにありがとうございます。 ※単価能日、開展にメールにてお知らせいたします。 ※単価能目、開展にメールにな知らせいたします。 【明音明1:2023 # 10 月25 日 18 # 28 9 16 % [WTG 40]:2023 # 10 月25 日 18 # 28 9 16 % [WTG 40]:2023 # 10 月25 日 18 # 28 9 16 % [WTG 40]:2023 # 10 月25 日 18 # 28 9 16 % [WTG 40]:2023 # 10 月25 日 18 # 28 9 16 % [WTG 40]:2023 # 10 月25 日 18 # 28 9 16 % [WTG 40]:2023 # 10 月25 日 18 # 28 9 16 % [WTG 40]:2023 # 10 月25 日 18 # 28 9 16 % [WTG 40]:2023 # 10 月25 日 18 # 28 9 16 % [WTG 40]:2023 # 10 月25 日 18 # 28 9 16 % [WTG 40]:2023 # 10 月25 日 18 # 28 9 16 % [WTG 40]:2023 # 20 月25 日 18 # 28 9 16 % [WTG 40]:2023 # 20 月25 日 18 # 28 9 16 % [WTG 40]:2023 # 20 月25 日 18 # 28 9 16 % [WTG 40]:2023 # 20 月25 日 18 # 28 9 16 % [WTG 40]:2023 # 20 月25 日 18 # 28 9 16 % [WTG 40]:2023 # 20 月25 日 18 # 28 9 16 % [WTG 40]:2023 # 20 月25 日 18 # 28 9 16 % [WTG 40]:2023 # 20 月25 日 18 # 28 9 16 % [WTG 40]:2023 # 20 月25 日 18 # 28 9 16 % [WTG 40]:2023 # 20 月25 日 18 # 28 9 16 % [WTG 40]:2023 # 20 月25 日 18 # 28 9 16 % [WTG 40]:2023 # 20 月25 日 18 # 28 9 16 % [WTG 40]:2024 # 20 月25 日 18 # 28 9 16 % [WTG 40]:2024 # 20 月25 日 18 # 28 9 16 % [WTG 40]:2024 # 20 月25 日 18 # 28 9 10 # 28 10 % [WTG 40]:2024 # 20 月25 日 28 45 6 [WTG 40]:2024 # 20 月25 # 20 # 20 # 20 # 20 # 20 # 20 # 20 #                                                                                                    | ISA口座の開            | ]設申込みの受付完了が表示されます。                                                                                                    |
| P込完了するとJAサービスIDに登録したメールアドレス宛てに申込完了メールが配信されます。<br>コ座開設申込の結果メールも同じメールアドレス宛に配信されますので、受信設定等を確認してください<br>「使行口庭開設申込 投信口座開設申込受付完了のご連絡<br>(没行口庭開設申込 投信口座開設申込受付完了のご連絡<br>(没行口庭開設申込サービス < toughin_net@jabank.org><br>加太邦 様<br>いっも改変信託口庭開設申込サービスを利用いただきまして、加にありがとうございます。<br>学習紙口風開設の申込受付完了いたしました。<br>電話は2011、同児気にメールしてお知らせいたします。<br>【学行日年]:2022年10月25日13日を3065<br>【学行日年]:2023日075000210895<br>【学行日年]:2023日13日25日13日を3065<br>【学行日年]:2023日13日25日13日を305<br>【学行日年]:2023日7月5日13日を305<br>【学行日年]:2023日25日13日を315<br>(学行日年]:2023日13日を315<br>(学行日年]:2023日5日13日を315<br>(学行日年]:2023日5日13日を315<br>(学行日年]:2023日5日13日を315<br>(学行日年]:2023日5日13日を315<br>(学行日年]:2023日5日13日を315<br>(学行日年]:2023日5日5日5日5日<br>(学行日年]:2023日5日5日5日<br>(学行日年]:2023日5日5日5日5日<br>(学行日年]:2023日5日5日5日<br>(学行日年]:2023日5日5日5日5日<br>(学行日年]:2023日5日5日5日5日<br>(学行日年]:2023日5日5日5日5日<br>(学行日年]:2023日5日5日5日5日5日5日<br>(学行日年]:2023日5日5日5日5日5日5日5<br>(学行日年]:2023日5日5日5日5日5日5<br>(学行日年]:2023日5日5日5日5<br>(学行日年]:2023日5<br>(学行日年]:2023日5<br>(学行日5<br>(学行15<br>(学行15<br>(学行15<br>(学行15<br>(学行15<br>(学行15<br>(学行15<br>(学行15<br>(学行15<br>(学行15<br>(学行15<br>(学行15<br>(学行15<br>(学行15<br>(学行15<br>(学行15<br>(学行15<br>(学行15<br>(学行15<br>(学行15<br>(学行15<br>(学行15<br>(学行15<br>(学行15<br>(学行15<br>(学行15<br>(学行15 | 上でNISA口            | 座開設甲込は終了です。                                                                                                    |
| P込完了するとJAサービスIDに登録したメールアドレス宛てに申込完了メールが配信されます。<br>J座開設申込の結果メールも同じメールアドレス宛に配信されますので、受信設定等を確認してください<br>【役信口座開設申込]役信口座開設申込受付完了のご連絡                                                                                                    |                    |                                                                                                    |
| <ul> <li>コ座開設申込の結果メールも同じメールアドレス宛に配信されますので、受信設定等を確認してください</li> <li>【按信口座開設申込】投信口座開設申込受付完了のご連絡</li> <li>● コルク預復ネットサービス <toushin_net@jabank.org> <ul> <li>加入の預復ネットサービス <toushin_net@jabank.org></toushin_net@jabank.org></li></ul></toushin_net@jabank.org></li></ul>                                                                                                    | 日次完了する             | ・------------------------------------                                                                                                    |
| <ul> <li>JZEPH3Z 中シンの日本、ノールではリンノールノドレングビに担い合くはよりのして、文生は32人に守る性4800 (くくんこく)</li> <li>「次日口座開設中込」役信口座開設申込受付完了のご連絡         <ul> <li>● こうごをます」きたでいませれいです。</li> <li>■ コムンク投信ネットサービス くtoushim_netほうabank.org&gt;</li></ul></li></ul>                                                                                                    |                    | リスク これ」とは感じたス ルノーマス地でに干燥がリス ルガ 即日これは 9%                                                                                                    |
| 【投信口座開設申込】投信口座開設申込受付完了のご連絡           W         1AIC/J19信ネットサービス < toushin_net@jabank.org>           激化 22-bast-jab-to-ast@inn.org           激化 22-bast-jab-to-ast@inn.org           激化 22-bast-jab-to-ast@inn.org           激化 22-bast-jab-to-ast@inn.org           激化 22-bast-jab-to-ast@inn.org           激化 22-bast-jab-to-ast@inn.org           激化 22-bast-jab-to-ast@inn.org           激化 22-bast-jab-to-ast@inn.org           激化 22-bast-jab-to-ast@inn.org           微容信託口庫開設の申込受付完了いたしました。           電査提展は後日、開売先にメールにてお知らせいたします。           【使付書号]:12023年050000210993           【受付目号]:12023年10月250000210993           【使付目号]:12023年10月250000210993           【使付目号]:12023年10月250000210993           【使付目号]:12023年10月250000210993           【使付目号]:12023年10月250000210993           【使付目号]:12023年10月250000210993           【使付目号]:12023年10月250000210993           【使行目号]:12023年10月25000021093           【使付目号]:12023年10月25000021093           【使行日号]:12023年10月2500021093           【使付日号]:12023年10月2500021093           【使行日号]:12023年10月250007           【使行日号]:12023年10月25007           【使行日号]:12023年10月25007           【使行日号]:12023年10月26日           【使行日号]:12023年10月27日           【使行日号]:12023年10月27日           【使行日号]:12023年10月27日                                                                                                    |                    | の結果メニルも同じメニルマドレフ窟に配信されますので、 受信設定等を破認してください                                                                                                    |
| ADD:078(信水)サラービス <toushin_net@jabank.org>           放加 234bet/jab4t-aut@nn.ca.jp           酸塩太郎 様           いつも投資価部口虚開設の申込受付が見ていたしました。           電査結果は終日、同常なにダールにてお知らせいたします。           【受付者号]:02023 # 10 月 25 日 18 待 28 分 16 秒           【開設する口屋】           (長付者号]:0203 # 10 月 25 日 18 待 28 分 16 秒           【開設する口屋】           (上を含ま信報]           0.保育金融資産           A5,000 万円未満           0.保育金融資産           0.4度でマイカーローン以外の保入           A1 2 3 4           0.4定で・マイカーローン以外の保入           A5000 万円未満           0.4定さ、マイカーローン以外の保入           A5000 万円未満           0.4定さ、マイカーローン以外の保入           A5000 万円未満           0.4定で、マイカーローン以外の保入           A5000 万円未満           0.4定で、マイカーローン以外の保入           A5000 万円未満           0.4定応・マイカーローン以外の保入           A5000 万円未満           0.4定応           0.4度道路:後還金額を万円単位へ入すください           A5000 万円未満           0.4度道路:後週間           0.4度道路:後週間           0.4度道路:後辺           0.4度の(保護           0.4度道路:後辺           0.4度道路:後辺           0.4度道路:後辺           0.4度道路:後辺           0.4度道路:後辺           0.425</toushin_net@jabank.org>                                                                                                    | 」坐開設甲込             | の結果メールも同じメールアドレス宛に配信されますので、受信設定等を確認してください                                                                                                    |
| And Display System           And Display System           Bit Cost           Bit Cost <td>」坐開設中込</td> <td>の結果メールも同じメールアドレス宛に配信されますので、受信設定等を確認してください</td>                                                                                                    | 」坐開設中込             | の結果メールも同じメールアドレス宛に配信されますので、受信設定等を確認してください                                                                                                    |
| <ul> <li>農協太郎 様</li> <li>いつも投資信託口庫開設申込サービスを利用いただきまして、広にありがとうございます。</li> <li>投資信託口庫開設申込サービスを利用いただきまして、広にありがとうございます。</li> <li>環境開設の申込安付が完了いたしました。</li> <li>審査開業は後日、同死先にメールにてお知らせいたします。</li> <li>【受付書告】:2023102550000210893</li> <li>【受付書告】:2023年10月25日18時28分16秒</li> <li>【開設する口座】</li> <li>特定口座+MISA 口座</li> <li>【お客さま情報】</li> <li>0.保有金融構成</li> <li>0.保有金融構成</li> <li>4.5000万円未満</li> <li>0.保有金融構成</li> <li>0.保有金融構成</li> <li>0.保有金融</li> <li>0.保有金融</li> <li>0.保有金融</li> <li>0.保有金融構成</li> <li>0.保有金融構成</li> <li>0.保有金融構成</li> <li>0.保有金融構成</li> <li>0.保有金融構成</li> <li>0.保有金融構成</li> <li>0.保有金融</li> <li>0.保有金融構成</li> <li>0.保有金融構成</li> <li>0.保有金融構成</li> <li>0.保有金融構成</li> <li>0.保有金融構成</li> <li>0.保有金融構成</li> <li>0.保有金融構成</li> <li>0.保有金融構成</li> <li>0.保有金融構成</li> <li>0.保有金融構成</li> <li>0.保有金融</li> <li>0.保有金融構成</li> <li>0.保有金融構成</li> <li>0.保有金融構成</li> <li>0.保有金融構成</li> <li>0.保有金融構成</li> <li>0.保有金融構成</li> <li>0.保有金融構成</li> <li>0.保有金融構成</li> <li>0.保有金融構成</li> <li>0.保有金融構成</li> <li>0.保有金融構成</li> <li>0.保有金融構成</li> <li>0.保有金融構成</li> <li>0.保有金融</li> <li>0.保有金融</li> <li>0.保</li></ul>                                                                                                    | 」坐開設中込             | の結果メールも同じメールアドレス宛に配信されますので、受信設定等を確認してください<br>(投信口座開設中込)投信口座開設中込受付完了のご連絡                                                                                                    |
| <ul> <li>NO も投資信託口座開設申込サービスを利用いただきまして、加にありがとうございます。</li> <li>投資信託口座開設の申込受付が完了いたしました。</li> <li>雪査理果は後日、同尾先にメールにでお知らせいたします。</li> <li>【使付 日時】:2023:02550000210893</li> <li>【使付 日時]:2023:02550000210893</li> <li>【使付 日時]:2023:0250000210893</li> <li>【使付 日時]:2023:0250000210893</li> <li>【時書:3 日本】</li> <li>特定口席+NISA 口席</li> <li>【非書:3 書情報】</li> <li>0.保有金融資産</li> <li>A.5,000万円未満</li> <li>3 4 5 6</li> <li>①取引の物様</li> <li>A新聞/TV広告</li> <li>0.投資信託:</li> <li>A.30 年</li> <li>0.投資信託:</li> <li>A.29 年</li> </ul>                                                                                                    | 1座開設中込             | の結果メールも同じメールアドレス宛に配信されますので、受信設定等を確認してください<br>【投信口座開設申込】投信口座開設申込受付完了のご連絡<br>♀ jA/C>分投信ネットサービス <toushin_net@jabank.org></toushin_net@jabank.org>                                                                                                    |
| いつも投資信託口庫開設の申込受付が完了いたしました、旅にありがとうございます。<br>投資信託口庫開設の申込受付が完了いたしました。<br>審査読集は後日、開発たにメールにてお知らせいたします。<br>【受付番号:10203102550000210893<br>【受付番号:102031012550000210893<br>【受付番号:102031012550000210893<br>【受付番号:102031012550000210893<br>【受付番号:102031012550000210893<br>【思答さま情報】<br>Q.探育金融資産<br>A.5,000万円未満<br>Q.投資信託・株式・公共債等の保有金額(万円単位)<br>A.1 2.3 4<br>Q.住宅・マイカーローン以外の信入<br>A.有り ※自由入力欄には概算金額(万円単位) 2.3 4.5<br>Q.年以 ※選択法、概算金額を万円単位で入力ください<br>A.5,000万円未満 3.4 5.6<br>Q.取引の勤業<br>A新聞/TVI広告<br>Q.投資経験: 挑麦信託<br>A.30 年<br>Q.投資経験: 挑麦信託                                                                                                    | 1座開設中込             | の結果メールも同じメールアドレス宛に配信されますので、受信設定等を確認してください<br>【按信口座開設申込】按信口座開設申込受付完了のご連絡<br>③ J AJC>79役信ネットサービス <toushin_net@jabank.org><br/>気光 ○ 23-best-jab-tk-uat@nri.co.jp</toushin_net@jabank.org>                                                                                                    |
| 投資信託口室開設の申込受付が完了いたしました。<br>審査結果は後日、同院先にメールにでお如らせいたします。<br>【使付書号】:U2023102550000210893<br>【受付日時】:2023 年 10 月 25 日 18 時 28 分 16 秒<br>【開設する口座】<br>特定口座+NISA 口庫<br>【お客さま情報】<br>Q.保有全融資産<br>A.5,000 万円未焼<br>Q.投資信託・株式・公共信等の保有金額(万円単位)<br>A.1 2 3 A<br>Q.住宅・マイカーローン以外の借入<br>A.1 2 3 A<br>Q.住宅・マイカーローン以外の借入<br>A.有り ※自由入力欄には成業金額(万円単位) 2 3 4 5<br>Q.年以 ※選択後、概算金額を万円単位で入力ください<br>A.5,000 万円未焼 3 4 5 6<br>Q.取引の勧機<br>A.新聞(TV)広告<br>Q.投資信託<br>A.30 年<br>Q.投資信託<br>A.30 年<br>Q.投資信託                                                                                                    | 1座開設中込             | の結果メールも同じメールアドレス宛に配信されますので、受信設定等を確認してください<br>【投信口座開設申込】投信口座開設申込受付完了のご連絡<br>② JAJC>7投信ネットサービス <toushin_net@jabank.org><br/><sup>見協太郎</sup> 様</toushin_net@jabank.org>                                                                                                    |
| <ul> <li>電気防果は後日、同宛先にメールにでお知らせいたします。</li> <li>【受付番号】:U2023102550000210893</li> <li>【受付番号】:U2023年10月25日18時28分16秒</li> <li>【開設する口座】</li> <li>特定口座+NISA口座</li> <li>【お客さま情報】</li> <li>Q.保育金融資産</li> <li>A.5,000万円未満</li> <li>Q.投資信託・株式・公共債等の保有金額(万円単位)</li> <li>A.1 2 34</li> <li>Q.住宅・マイカーローン以外の借入</li> <li>A.有り ※自由入力傷には病算金額(万円単位) 2 3 4 5</li> <li>Q.早収 ※選択後、病算金額を万円単位で入力ください</li> <li>A.5,000万円未満 3 4 5 6</li> <li>Q.取引の制除</li> <li>A新銀/TV広告</li> <li>Q.投資経験:投資信託</li> <li>A.30 年</li> <li>Q.投資経験: 挑成</li> <li>A.29 年</li> </ul>                                                                                                    | 1座開設中込             | <ul> <li>の結果メールも同じメールアドレス宛に配信されますので、受信設定等を確認してください</li> <li>【投信口座開設申込】投信口座開設申込受付完了のご連絡         <ul> <li>JA/C&gt;分資信ネットサービス <toushin_net@jabank.org><br/>売売 ○ 23-best-jab-tk-uat@nri.co.jp</toushin_net@jabank.org></li> <li>最協太郎 様</li> <li>いつも投資信託口座開設申込サービスを利用いただきまして、誠にありがとうございます。</li> </ul> </li> </ul>                                                                                                    |
| 【受付番号】:U2023102550000210893<br>【受付日時】:2023年10月25日18時28分16秒<br>【開設する口座】<br>特定口座+NISA口座<br>【お客さま情報】<br>Q.保有金融資産<br>A.5,000万円未満<br>Q.投資信託・株式・公共値等の保有全額(万円単位)<br>A.1234<br>Q.投資信託・株式・公共値等の保有全額(万円単位)<br>A.1234<br>Q.住宅・マイカーローン以外の借入<br>A.石り ※自由入力欄には概第全額(万円単位) 2345<br>Q.年以 ※選択後、概算金額を万円単位で入力ください<br>A.5,000万円未満 3456<br>Q.取引の動機<br>A.新聞/TV広告<br>Q.投資経験:投資信託<br>A.30年<br>Q.投資経験:投資信託<br>A.30年<br>Q.投資経験:投資信託                                                                                                    | 1座開設中込             | <ul> <li>の結果メールも同じメールアドレス宛に配信されますので、受信設定等を確認してください</li> <li>【投信口座開設申込】投信口座開設申込受付完了のご連絡         <ul> <li>JAJC&gt;7投信ネットサービス <toushin_net@jabank.org></toushin_net@jabank.org></li></ul></li></ul>                                                                                                    |
| 【受付日時】:2023 年 10 月 25 日 18 時 28 分 16 か<br>【開設する口座】<br>特定口座+NISA 口座<br>【お客さま債報】<br>Q.保有金融資産<br>A.5,000 万円未満<br>Q.投資信託・株式・公共偵等の保有金額(万円単位)<br>A.1 2 3 4<br>Q.住宅・マイカーローン以外の借入<br>A.有り ※自由入力欄には振算金額(万円単位) 2 3 4 5<br>Q.年収 ※選択後、振算金額を万円単位で入力ください<br>A.5,000 万円未満 3 4 5 6<br>Q.取引の勤機<br>A.新聞/TV 広告<br>Q.投資信録:投資信託<br>A.30 年<br>Q.投資信録: 投資信託                                                                                                    | 1座開設中込             | <ul> <li>の結果メールも同じメールアドレス宛に配信されますので、受信設定等を確認してください</li> <li>【投信口座開設申込】投信口座開設申込受付完了のご連絡         <ul> <li>JA/C·分没信ネットサービス <toushin_net@jabank.org></toushin_net@jabank.org></li> <li>3.1 A/C·分没信ネットサービス <toushin_net@jabank.org></toushin_net@jabank.org></li> <li>意応 0.23-best-jab-tk-uat@nr.co.jp</li> <li>農協太郎 様</li> <li>いつも投資信託口座開設申込サービスを利用いただきまして、版にありがとうございます。</li> </ul> <li>投資信託口座開設の申込受付が完了いたしました。</li> <li>審査結果は後日、同死先にメールにてお知らせいたします。</li> </li></ul>                                                                                                    |
| <ul> <li>【制装きな口座】</li> <li>特定口座+NISA 口座</li> <li>【お客さま情報】</li> <li>Q.保有金融資産</li> <li>A.5,000万円未満</li> <li>Q.投資信託・株式・公共信等の保有金額(万円単位)</li> <li>A.1234</li> <li>Q.住宅・マイカーローン以外の借入</li> <li>A.有り ※自由入力欄には概察金額(万円単位) 2345</li> <li>Q.年収 ※選択後、概算金額を万円単位で入力ください</li> <li>A.5,000万円未満 3456</li> <li>Q.取引の勧勝</li> <li>A.新聞/TV広告</li> <li>Q.投資框録:投資信託</li> <li>A.30年</li> <li>Q.投資框録:株式</li> <li>A.29年</li> <li>Q.200</li> </ul>                                                                                                    | 1座開設中込             | <ul> <li>の結果メールも同じメールアドレス宛に配信されますので、受信設定等を確認してください</li> <li>【投信口座開設申込】投信口座開設申込受付完了のご連絡         <ul> <li>JA/C-9投信ネットサービス <toushin_net@jabank.org></toushin_net@jabank.org></li> <li>オイン・9投信ネットサービス <toushin_net@jabank.org></toushin_net@jabank.org></li> <li>素流 222-best-jab-tk-uat@in.co.jp</li> </ul> </li> <li>農協太郎 様         <ul> <li>いつも投資信託口座開設申込サービスを利用いただきまして、誠にありがとうございます。</li> <li>投資信託口座開設の申込受付が完了いたしました。</li> <li>審査結果は後日、同死先にメールにてお知らせいたします。</li> <li>【受付番号】:U2023102550000210893</li> </ul> </li> </ul>                                                                                                    |
| 【お客さま情報】         【お客さま情報】         Q.保育会勘資産         A.5,000万円未満         Q.投資信託・株式・公共債等の保有金額(万円単位)         A.1234         Q.住宅・マイカーローン以外の借入         A.有り ※自由入力欄には概察金額(万円単位)         Q.年収 ※選択後、概算金額を万円単位で入力ください         A.5,000万円未満         Q.4支資信載:         A.5000万円未満         Q.45000万円未満         A.5000万円未満         Q.456         Q.取引の勧騰         A.新聞/TV広告         Q.投資信額:         A.30年         Q.投資信額:         A.29年                                                                                                    | J <b>坐開設中</b> 込    | <ul> <li>の結果メールも同じメールアドレス宛に配信されますので、受信設定等を確認してください</li> <li>【投信口座開設申込】投信口座開設申込受付完了のご連絡         <ul> <li>JA/C/分陰信ネットサービス <toushin_net@jabank.org></toushin_net@jabank.org></li> <li>丸川C/分陰信ネットサービス <toushin_net@jabank.org></toushin_net@jabank.org></li> <li>丸川C / 分陰信ネットサービス <toushin_net@jabank.org></toushin_net@jabank.org></li> <li>素施 223-best-jab-tk-uat@nri.co.jp</li> </ul> </li> <li>最協太部 様         <ul> <li>いつも投資信託口座開設申込受付が完了いたしました。</li> <li>審査結果は後日、同死先にメールにてお知らせいたします。</li> <li>【受付面等]:U2023102550000210893</li> <li>【受付日等]:U2023102550000210893</li> <li>【受付日等]:2023年10月25日18時28分16秒</li> </ul> </li> </ul>                                                                                                    |
| Q.保有金融資産         A 5,000 万円未満         Q.投資信託・株式・公共信等の保有金額(万円単位)         A 1 2 3 4         Q.住宅・マイカーローン以外の借入         A 有り ※自由入力欄には概算金額(万円単位) 2 3 4 5         Q.年収 ※選択後、概算金額を万円単位で入力ください         A 5,000 万円未満 3 4 5 6         Q.取引の輸機         A新聞/TV 広告         Q.投資信疑:投資信託         A.30 年         Q.投資経験:株式         A.29 年         Q.地質で転したりまず                                                                                                    | 1座開設中込             | <ul> <li>の結果メールも同じメールアドレス宛に配信されますので、受信設定等を確認してください</li> <li>【投信口座開設申込】投信口座開設申込受付完了のご連絡         <ul> <li>③ A / C / 投信ネットサービス &lt; toushin_net@jabank.org&gt;</li> <li>意地 23-best-jab-tk-uat@nri.co.jp</li> </ul> </li> <li>最協太邮 様         <ul> <li>いつも投資信託口座開設申込サービスを利用いただきまして、誠にありがとうございます。</li> <li>投資信託口座開設の申込受付が完了いたしました。</li> <li>審査結果は後日、同死先にメールにてお知らせいたします。</li> <li>【受付書号 :2023102550000210893</li> <li>【受付目号 :2023年10月25日 18 時 28 分 16 秒             <li>【開設する口座】</li> <li>毎年口座よMISA 口座</li> </li></ul> </li> </ul>                                                                                                    |
| A 5,000 万円未満         Q.投資信託・株式・公共信等の保有全額(万円単位)         A 1 2 3 4         Q.住宅・マイカーローン以外の借入         A 有り ※自由入力欄には概算金額(万円単位) 2 3 4 5         Q.年収 ※選択後、概算金額を万円単位で入力ください         A 5,000 万円未満 3 4 5 6         Q.取引の動機         A新聞/TV 広告         Q.投資信職: 投資信託         A.30 年         Q.投資信職: 株式         A.29 年         Q.101 年                                                                                                    | <b>1</b> 坐開設中込     | の結果メールも同じメールアドレス宛に配信されますので、受信設定等を確認してください         【投信口座開設申込】投信口座開設申込受付完了のご連絡         ②       J A/C-7投信ネットサービス <toushin_net@jabank.org>         意地 23-best-jab-tk-uat@nri.co.jp         農協太郎 様         いつも投資値託口座開設申込サービスを利用いただきまして、説にありがとうございます。         投資値託口座開設の申込受付が完了いたしました。         電査結果は後日、同死先にメールにてお知らせいたします。         【受付者号】:02023102550000210893         【受付者号]:02023102550000210893         【受付号】:2023年10月25日18 時 28 分 16 秒         【開設する口座】         特定口座+NISA 口座         【非者きま慣報】</toushin_net@jabank.org>                                                                                                    |
| Q.投資信託・株式・公共信等の保有金額(万円単位)<br>A.1234<br>Q.住宅・マイカーローン以外の借入<br>A.有り ※自由入力欄には旅館金額(万円単位) 2345<br>Q.年以 ※選択後、概算金額を万円単位で入力ください<br>A.5,000万円未満 3456<br>Q.取引の勤機<br>A.新聞/TV広告<br>Q.投資信録:投資信託<br>A.30年<br>Q.投資信録: 投資信託                                                                                                    | J <b>坐開設中</b> 込    | の結果メールも同じメールアドレス宛に配信されますので、受信設定等を確認してください         【投信口座開設申込】投信口座開設申込受付完了のご連絡         ②       1 A/C-7投信ネットサービス <toushin_net@jabank.org>         2%       1 A/C-7投信ネットサービス <toushin_net@jabank.org>         2%       1 A/C-7投信ネットサービス <toushin_net@jabank.org>         2%       1 A/C-7投信ネットサービス <toushin_net@jabank.org>         2%       1 A/C-7投信ネットサービス <toushin_net@jabank.org>         2%       1 A/C-7投信ネットサービス <toushin_net@jabank.org>         2%       1 A/C-7投信ネットサービス <toushin_net@jabank.org>         2%       2%         2%       1 A/C-7投信ネットサービス <toushin_net@jabank.org>         2%       2%         2%       1 A/C-7投信ネットサービス <toushin_net@jabank.org>         2%       2%         2%       1 A/C-7投信ネットサービス を利用いただきまして、誠にありがとうございます。         2%       1 国気たにメールにてお知らせいたします。         2%       1 日 20102550000210893         2%       1 日 2010 月 25 日 18 時 28 分 16 秒         1       1 日 2010 月 25 日 18 時 28 分 16 秒         1       1 日 2010 月 25 日 18 時 28 分 16 秒         1       1 日 2010 月 25 日 18 時 28 分 16 秒         1       1 日 2010 月 25 日 18 時 28 分 16 秒         1       1 日 2010 月 25 日 18 時 28 分 16 秒         1       1 日 2010 月 25 日 18 時 28 分 16 秒         1       1 日 2010 日      <t< td=""></t<></toushin_net@jabank.org></toushin_net@jabank.org></toushin_net@jabank.org></toushin_net@jabank.org></toushin_net@jabank.org></toushin_net@jabank.org></toushin_net@jabank.org></toushin_net@jabank.org></toushin_net@jabank.org> |
| A.1 2.3 4<br>Q.住宅・マイカーローン以外の借入<br>A.有り ※自由入力欄には概算全額(万円単位) 2.3 4.5<br>Q.年収 ※選択後、概算全額を万円単位で入力ください<br>A.5,000万円未満 3.4.5.6<br>Q.取引の勧機<br>A.新聞/TV.広告<br>Q.投資経験:投資信託<br>A.30 年<br>Q.投資経験:株式<br>A.29 年                                                                                                    | 1座開設中込             | <ul> <li>の結果メールも同じメールアドレス宛に配信されますので、受信設定等を確認してください</li> <li>【投信口座開設申込】投信口座開設申込受付完了のご連絡         <ul> <li>② 1.4/C/7投信ネットサービス <toushin_net@jabank.org></toushin_net@jabank.org></li></ul></li></ul>                                                                                                    |
| G. 20 (17) (17) (17) (17) (17) (17) (17) (17)                                                                                                    | 1座開設中込             | <ul> <li>の結果メールも同じメールアドレス宛に配信されますので、受信設定等を確認してください</li> <li>【投信口座開設申込】投信口座開設申込受付完了のご連絡         <ul> <li>③ A パング投信ネットサービス <toushin_net@jabank.org></toushin_net@jabank.org></li></ul></li></ul>                                                                                                    |
| Q.年以 米選択後、概算金額を万円単位で入力ください<br>A.5,000万円未満 3.4.5.6<br>Q.取引の輸機<br>A.新聞/TV 広告<br>Q.投資経験:投資信託<br>A.30 年<br>Q.投資経験:株式<br>A.29 年                                                                                                    | 1座開設中込             | <ul> <li>の結果メールも同じメールアドレス宛に配信されますので、受信設定等を確認してください</li> <li>【投信口座開設申込】投信口座開設申込受付完了のご連絡         <ul> <li>A パン分投信ネットサービス <toushin_net@jabank.org></toushin_net@jabank.org></li> <li>丸パン分投信ネットサービス <toushin_net@jabank.org></toushin_net@jabank.org></li> <li>丸パン分投信ネットサービス <toushin_net@jabank.org></toushin_net@jabank.org></li> <li>丸水 22-best-jab-tx-ust@nri.co.jp</li> </ul> </li> <li>家拡太郎 様</li> <li>いつも投資信託口座開設の申込受付が完了いたしました。</li> <li>雪査聴果は後日、同定先にメールにてお知らせいたします。</li> <li>【受付書号】:U2023102550000210893</li> <li>【受付書号]:U2023102550000210893</li> <li>【受付書号]:U2023102550000210893</li> <li>【受付書号]:U2023102550000210893</li> <li>【受付書号]:U202310250000210893</li> <li>【受付書号]:U202310250000210893</li> <li>【受付書号]:U202310250000210893</li> <li>【与作書きま情報]</li> <li>Q:兵有全動資産</li> <li>A.5,000 万円未満</li> <li>Q:投資信託・株式・公共偵等の保有全額(万円単位)</li> <li>A.1 2.34</li> <li>D:共享:マイカーローンビ外の供3</li> </ul>                                                                                                    |
| A.5,000万円未満 3.4.5.6<br>Q.取引の勧機<br>A.新聞/TV 広告<br>Q.投資経験:投資信託<br>A.30 年<br>Q.投資経験:株式<br>A.29 年                                                                                                    | 1座開設中込             | の結果メールも同じメールアドレス宛に配信されますので、受信設定等を確認してください         【投信口座開設申込】投信口座開設申込受付完了のご連絡         の         の         カハン分炉信ネットサービス < toushin_net@jabank.org>         売売 0:23-best-jab-tk-uat@nin.co.jp         皮抜木郎 様         いつも投資信託口座開設の申込受付が完了いたしました。         雪茄塔用菜店舗の申込受付が完了いたしました。         雪茄塔具体目、同児先にメールにてお知らせいたします。         【受付書号:1020310250000210893         【受付書号:1020310250000210893         【受付書号:1020310250000210893         【学作書き10月25日18時28分16秒         【開設する口屋】         特定口座+NISA 口屋         【+書きま情報】         0.投資信託・株式・公共信等の保有金額(万円単位)         A1234         0.住宅・マイカーローン以外の償入         A50       ※自由入力信には傷害金額(万円単位)                                                                                                    |
| Q.取引の勧機<br>A.新聞/TV 広告<br>Q.投資経験:投資信託<br>A.30 年<br>Q.投資経験:株式<br>A.29 年                                                                                                    | 1座開設中込             | <ul> <li>の結果メールも同じメールアドレス宛に配信されますので、受信設定等を確認してください</li> <li>【投信口座開設申込】投信口座開設申込受付完了のご連絡         <ul> <li>③ JAIC/79倍ネットサービス <toushin_net@jabank.org></toushin_net@jabank.org></li> <li>剤AIC/79倍ネットサービス <toushin_net@jabank.org></toushin_net@jabank.org></li> <li>剤 22-best-jab-tk-uat@ini.co.jp</li> </ul> </li> <li>農協本館 様         <ul> <li>いつも投資値託口座開設申込サービスを利用いただきまして、誠にありがとうございます。</li> <li>投資値託口座開設の申込受付が完了いたしました。</li> <li>室室視果は後日、同売先にメールにてお知らせいたします。</li> <li>【受付番号 :U20231025S0000210893</li> <li>【学付日時]:2023 年 10 月 25 日 18 時 28 分 16 秒</li> <li>【開費する口屋】</li> <li>月定口屋+NISA 口屋</li> <li>【早春ま 賃 規】</li> <li>Q:保有金融資産</li> <li>A.5,000 万円未満</li> <li>Q:提供 範疇: 株式 ・公共信等の保有金額(万円単位)</li> <li>A.12 3 4</li> <li>Q:住宅・マイクーローン以外の偉入</li> <li>本町 9 自山入力餐には環察金額(万円単位) 2 3 4 5</li> <li>Q:単図、米屋沢を、概算金額を万円単位で入力ください</li> </ul> </li> </ul>                                                                                                    |
| A.新聞/TV 広告<br>Q.投資経験: 投資信託<br>A.30 年<br>Q.投資経験: 株式<br>A.29 年                                                                                                    | 1座開設中込             | <ul> <li>の結果メールも同じメールアドレス宛に配信されますので、受信設定等を確認してください</li> <li>【投信口座開設申込】投信口座開設申込受付完了のご連絡         <ul> <li>③ JAIC/79倍ネットサービス <toushin_net@jabank.org><br/>売た 223best-jab-tk-uat@inf.co.jp</toushin_net@jabank.org></li> <li>素は次郎 様</li> <li>いつも没雪信託口座開設申込サービスを利用いただきまして、訳にありがとうございます。</li> </ul> </li> <li>投雪信託口座開設の申込受付が完了いたしました。</li> <li>雪塩焼果は後日、同売先にメールにてお知らせいたします。</li> <li>【受付書号 :U2023102550000210893</li> <li>【受付書号 :U2023102550000210893</li> <li>【使付書号 :2023年10月25日 18時28分16秒</li> <li>【開登する口屋</li> <li>【経営者】</li> <li>Q:採雪金融資産</li> <li>A5,000万円未満</li> <li>Q:採雪金額(万円単位)</li> <li>A12 34</li> <li>Q:桂菜・マイカーローン以外の借入</li> <li>A有り ※自由入力欄には環第金額(万円単位) 2345</li> <li>Q:非妥 ※提示法、概算金額を万円単位で入力ください</li> <li>A5,000万円未満 3456</li> </ul>                                                                                                    |
| Q.投資程驗:投資信託<br>A.30年<br>Q.投資程驗:株式<br>A.29年                                                                                                    | <b>1</b> 坐開設中込     | <ul> <li>の結果メールも同じメールアドレス宛に配信されますので、受信設定等を確認してください</li> <li>【按信口座開設申込】投信口座開設申込受付完了のご連絡         <ul> <li>③ A/D/D7投信ネットサービス <toushin_net@jabank.org></toushin_net@jabank.org></li> <li>加 / 22-best-jab-to-uat@mi.co.jp</li> </ul> </li> <li>裏拡太部 様         <ul> <li>いつも投資値託口座開設申込サービスを利用いただきまして、該にありがとうございます。</li> <li>投資値託口座開設の申込受付が完了いたしました。</li> <li>電源集後後日、同定売にメールにてお知らせいたします。</li> <li>【受付音号】:2023年10月25日18時28分16秒</li> <li>【開設する口座】</li> <li>マ233年10月25日18時28分16秒</li> <li>【開設する口座】</li> <li>マスコム 口座</li> <li>【本音ま情報】</li> <li>Q.探索金融資産</li> <li>A5,000 万円未満</li> <li>Q.探索金融を万円単位で入力ください</li> <li>A5,000 万円未満 3456</li> <li>Q.取引の鞠機</li> </ul> </li> </ul>                                                                                                    |
| A_50 年<br>Q.投資経験:株式<br>A_29 年<br>0.1000年1011年                                                                                                    | J <b>坐開設中</b> 込    | の結果メールも同じメールアドレス宛に配信されますので、受信設定等を確認してください         【按信口座開設申込】按信口座開設申込受付完了のご連絡         ②       JAYC>功増信ネットサービス <toushin_net@jabank.org><br/>売た 22-best-jab-tk-autent.osjp         裏協太郎 様         いつも投資信託口座開設申込サービスを利用いただきまして、認にありがとうございます。         投資信託口座開設の申込受付が完了いたしました。<br/>審査提集は役日、同気先にメールにでお知らせいたします。         【受付日号】:2023年10月25日18時28分16秒         【受付日号】:2023年10月25日18時28分16秒         【現社す書】:2023年10月25日18時28分16秒         【現社す書3         (以202310250000210893         「安付日号]:2023年10月25日18時28分16秒         【現社す書3         (現社を書意集報]         0.保有金融資産         (現人資産)         (現会主)・株式・公共信等の保有金額(万円単位)         2.345         Q件収 ※選択後に構築金額(万円単位) 2.345         Q件収 ※選択後、概算金額を万円単位で入力ください         A5,000万円未満 3.456         Q取引の範疇         A朝御/TV広告</toushin_net@jabank.org>                                                                                                    |
| U.12.算压器 - 15.3.<br>A.29 年 - 1.21.#                                                                                                    | J 坐 開 設 甲 込        | の結果メールも同じメールアドレス宛に配信されますので、受信設定等を確認してください         【投信口座開設中込】投信口座開設中込受付完了のご連絡                                                                                                    |
| The ST THE                                                                                                    | J 唑 開 設 甲 込        | <ul> <li>の結果メールも同じメールアドレス宛に配信されますので、受信設定等を確認してください</li> <li>【技信口座開設申込】技信口座開設申込受付完了のご連絡         <ul> <li>(A1C)分別信ネットサービス &lt; toushin_net@jabank.org&gt;</li></ul></li></ul>                                                                                                    |
| 0.枝曾桂陳:公社直                                                                                                    | J 唑 開 設 甲 込        | の結果メールも同じメールアドレス宛に配信されますので、受信設定等を確認してください         【按信口座開設申込】按信口座開設申込受付完了のご連絡                                                                                                    |